|          | Please enter your login credentials |                                       |                                   |            |           |  |
|----------|-------------------------------------|---------------------------------------|-----------------------------------|------------|-----------|--|
| Username |                                     |                                       |                                   |            |           |  |
|          |                                     | Sul                                   | mit                               |            |           |  |
|          |                                     | Forgot your users<br>Not a website us | vome or posevo<br>er? Register.no | ed<br>K    |           |  |
|          |                                     | Learn m                               | ore about                         |            |           |  |
| 0        | 0                                   | ٢                                     | 3                                 |            | 0         |  |
| Prepoid  | Credit                              | Personal<br>Financing                 | Product<br>Financing              | Promotions | Insurance |  |

Credit Card – Contactless Function

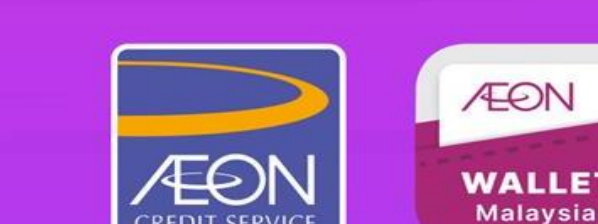

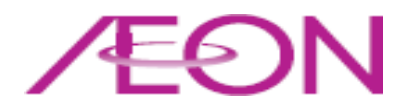

#### **Enablement Contactless Function**

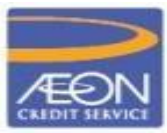

Credit Card Settings > OTP Validation

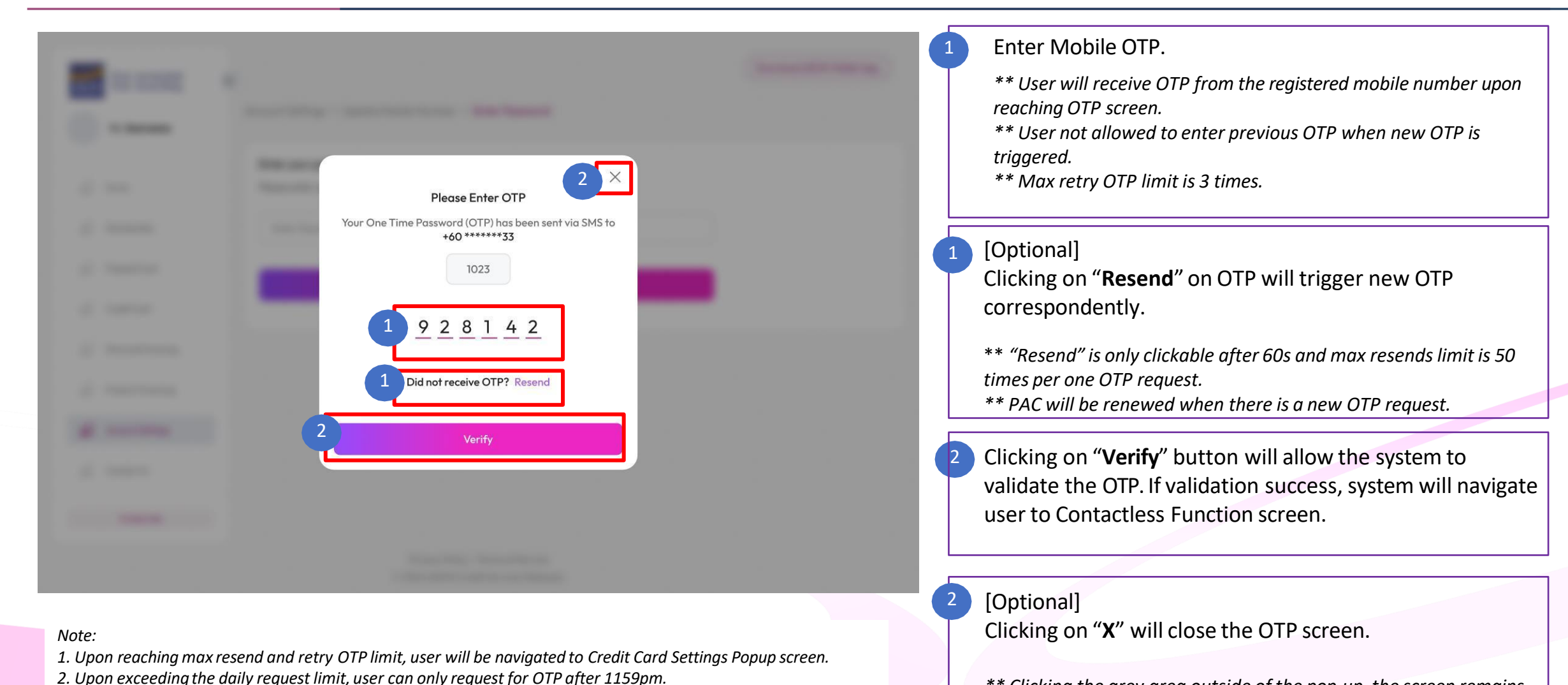

\*\* Clicking the grey area outside of the pop-up, the screen remains unchanged and the pop-up will not close.

/EON

# **Enablement Contactless Function**

Credit Card Dashboard > OTP Validation > Contactless Function

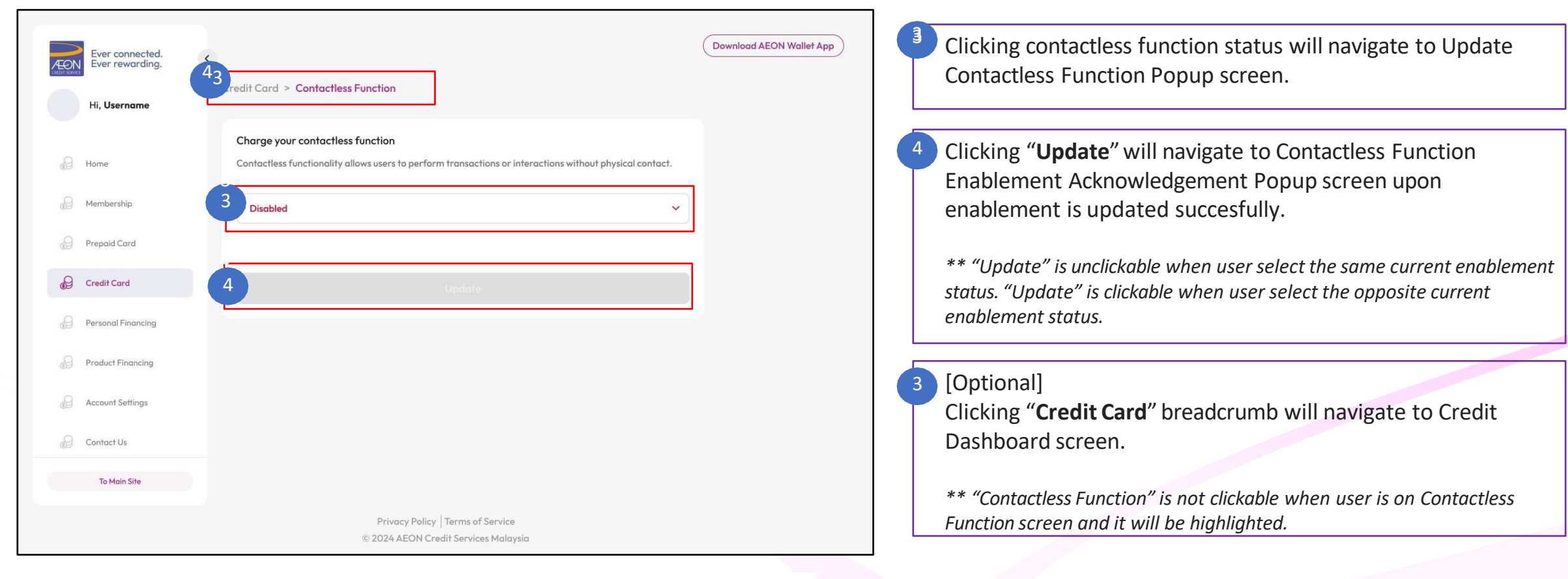

*Note: Display current contactless function status as default.* 

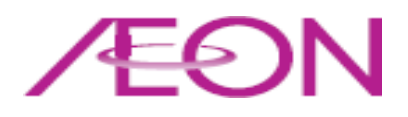

#### **Enablement Contactless Function**

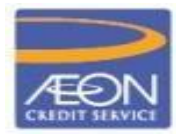

Credit Card Dashboard > OTP Validation > Contactless Function > Update Contactless Function Popup

| 6                           |  |
|-----------------------------|--|
| Update Contactless Function |  |
| Engbled                     |  |
| 5                           |  |
| Disabled                    |  |
| 6 Continue                  |  |
|                             |  |
|                             |  |
|                             |  |
|                             |  |

- Clicking "Enabled" or "Disabled" will highlight the respective field.
  - \*\* Current contactless function status will be highlighted as default.
- Clicking "**Continue**" will navigate back to Contactless Function screen with the selected contactless function status.
- [Optional]

Clicking "**Close**" will close the Update Contactless Function Popup screen.

\*\* Clicking outside the popup will not close it.

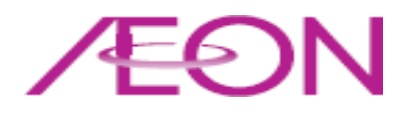

# **Enablement Contactless Function**

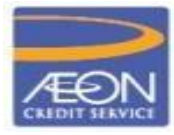

Credit Card Dashboard > Contactless Function > Acknowledgement Popup

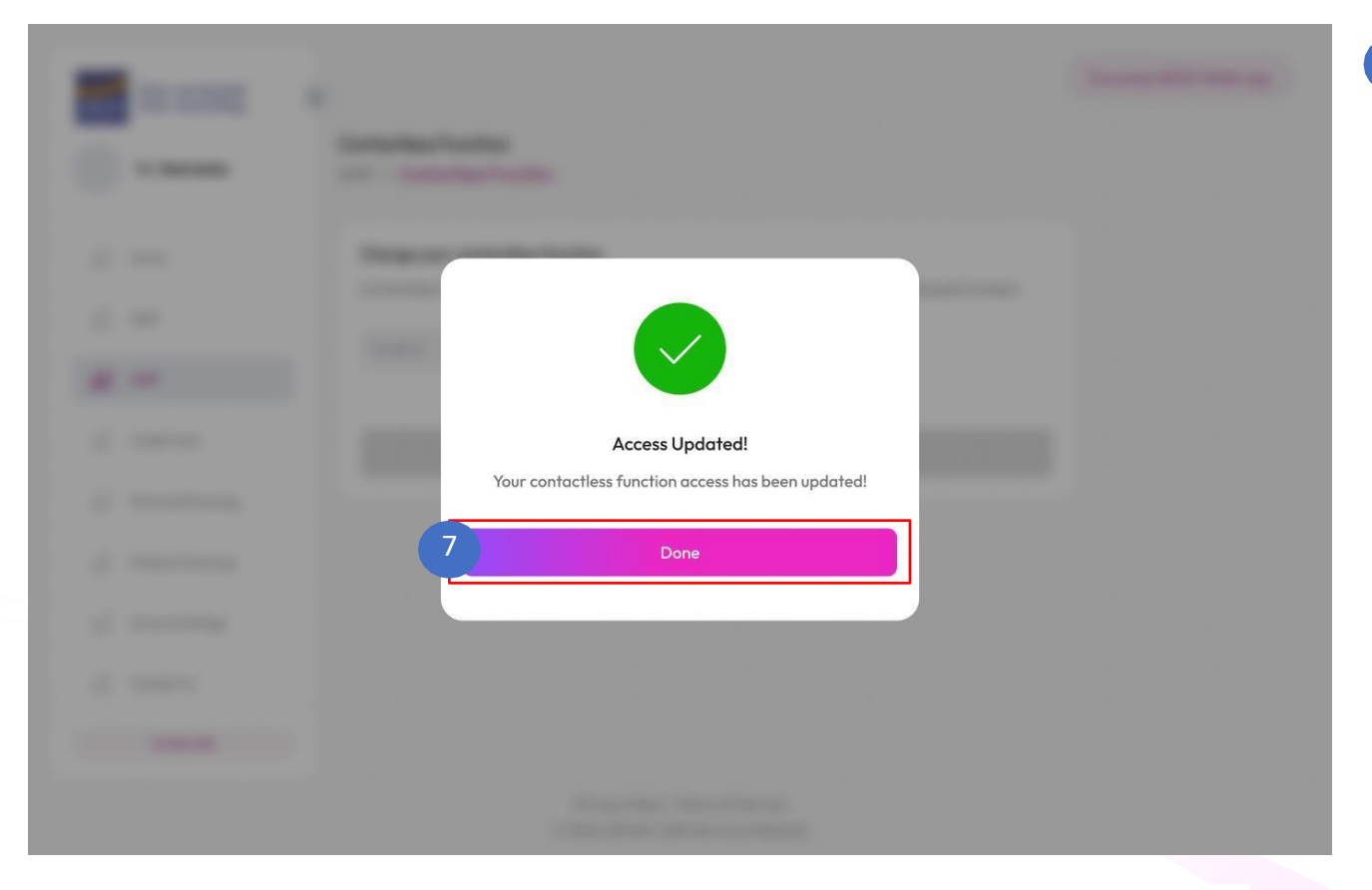

Clicking "**Done**" will close the popup and navigate to Credit Dashboard screen.

\*\* Display contactless function status as successfully updated.

*Note:* Upon contactless function is enabled, user will be able to perform contactless payment, else user will NOT be able to perform contactless payment.

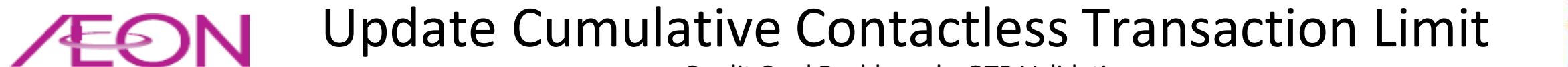

Credit Card Dashboard > OTP Validation

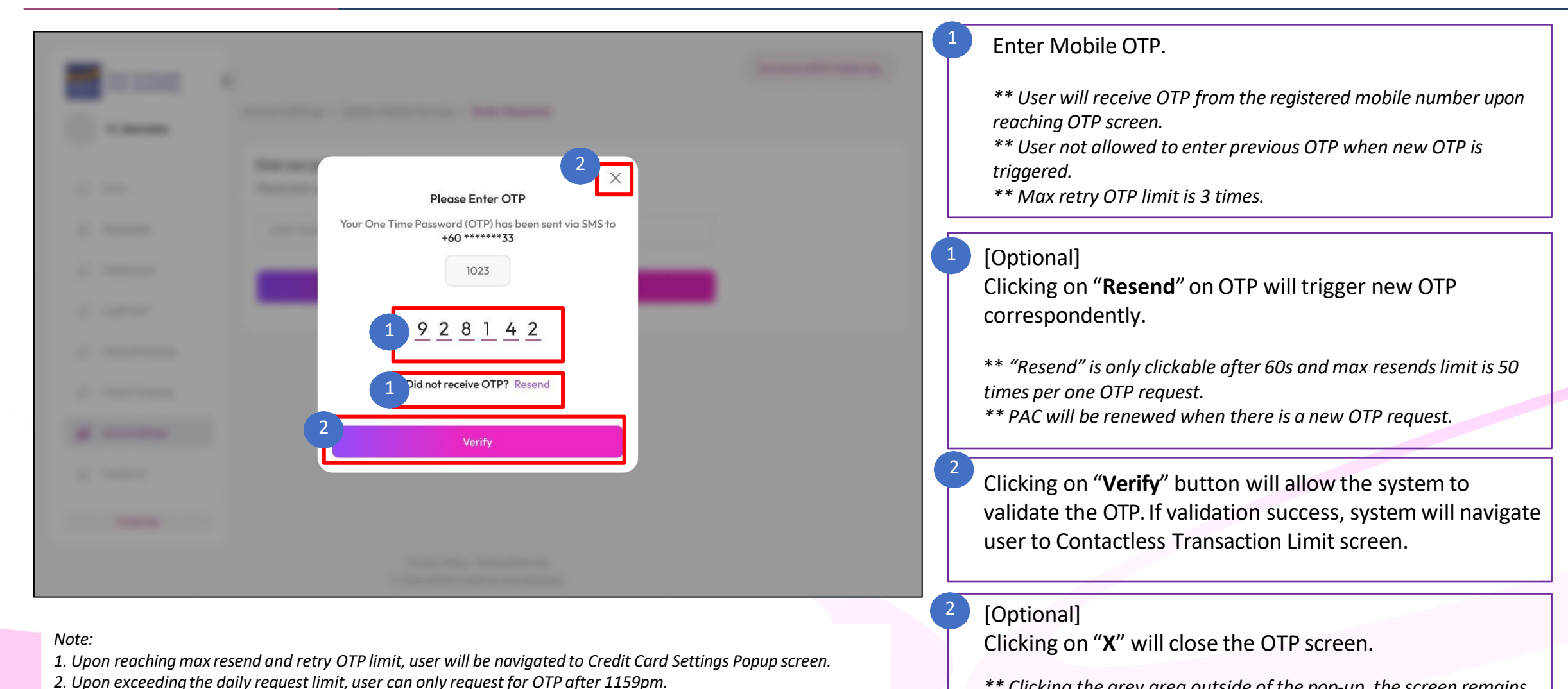

\*\* Clicking the grey area outside of the pop-up, the screen remains unchanged and the pop-up will not close.

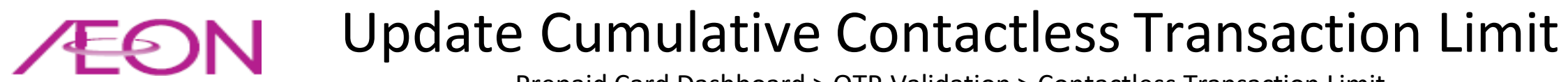

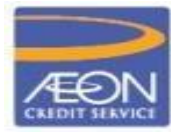

Prepaid Card Dashboard > OTP Validation > Contactless Transaction Limit

| Ever connected.<br>Ever rewarding. | redit Card > Contactless Transaction Limit                                                                        | Download AEON Wallet App | Clicking cumulative contactless function status will navigate to Transaction Limit Popup screen. |
|------------------------------------|----------------------------------------------------------------------------------------------------|--------------------------|--------------------------------------------------------------------------------------------------|
| Home                               | Change your Contactless Transaction Limit<br>Your current cumulative contactless transaction limit is at MYR1000. |                          | ** Display current Cumulative Contactless Transaction Limit status as<br>default.                |
| Membership 3                       | Transaction Limit                                                                                                 |                          |                                                                                                  |
| Prepaid Card                       |                                                                                                    | 4                        | Clicking "Update" will navigate to Cumulative Contactless                                        |
|                                    |                                                                                                    |                          | Transaction Limit Acknowledgement Popup screen.                                                  |
| Credit Card                        | Updote                                                                                                    |                          |                                                                                                  |
| Personal Financing                 |                                                                                                    | _                        | ** It is unclickable if cumulative contactless transaction limit is not selected.                |
| Product Financing                  |                                                                                                    |                          |                                                                                                  |
| Account Settings                   |                                                                                                    | 4                        | [Optional]                                                                                       |
| 😥 Contact Us                       |                                                                                                    |                          | Clicking "Credit Card" breadcrumb will navigate to Credit Card                                   |
| To Main Site                       |                                                                                                    |                          | Dashboard screen.                                                                                |
|                                    | Privacy Policy   Terms of Service                                                                                 |                          | ** "Contactless Transaction Limit" is not clickable when user is on                              |
|                                    | © 2024 AEON Credit Services Malaysia                                                                              |                          | Contactless Transaction Limit screen and it will be highlighted.                                 |

#### **Update Cumulative Contactless Transaction Limit**

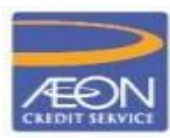

Credit Card Dashboard > OTP Validation > Contactless Transaction Limit > Transaction Limit Popup

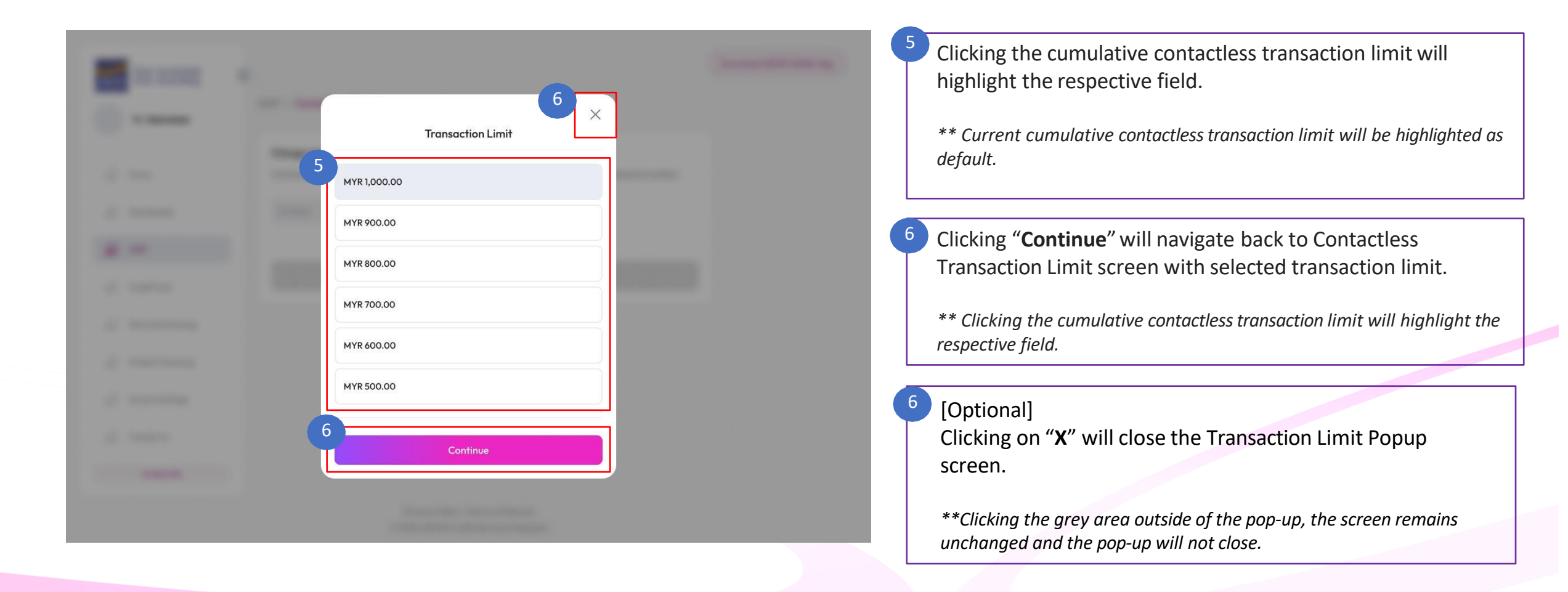

# Update Cumulative Contactless Transaction Limit

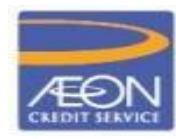

Credit Card Dashboard > Cumulative Contactless Transaction Limit > Acknowledgement Popup

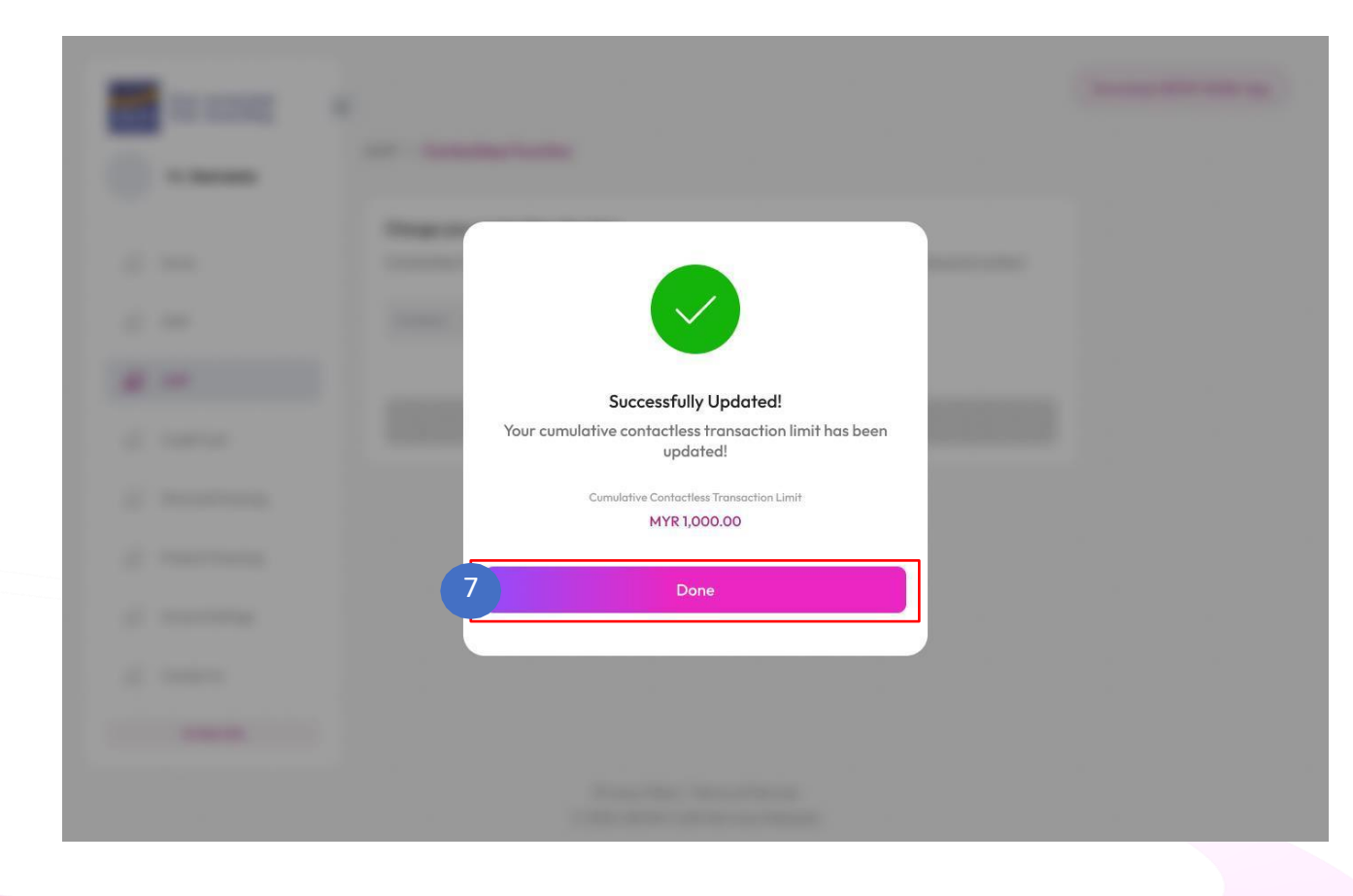

- Clicking "**Done**" will close the popup and navigate to Credit Card Dashboard screen.
- \*\* Display cumulative contactless transaction limit status as successfully updated.

|  | Please enter your login credentials                                            |        |          |         |            |           |  |
|--|--------------------------------------------------------------------------------|--------|----------|---------|------------|-----------|--|
|  | themes                                                                         |        |          |         |            |           |  |
|  | Sandra                                                                         |        |          |         |            |           |  |
|  | Submit<br>Forgot your username or passward<br>Not a website user? Register.now |        |          |         |            |           |  |
|  |                                                                                |        |          |         |            |           |  |
|  |                                                                                |        |          |         |            |           |  |
|  | 0                                                                              | 0      | ٢        | 3       |            | 0         |  |
|  | Prepoid                                                                        | Credit | Personal | Product | Promotions | Insurance |  |

# THANK YOU

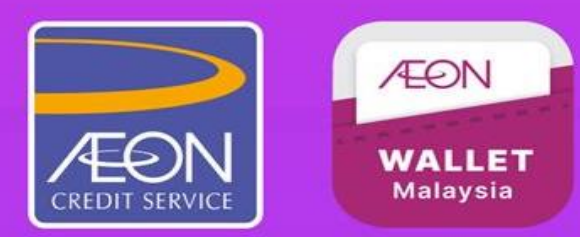